The University of California, Berkeley

### International Scholar Dossier (ISD) Visitors' Guide

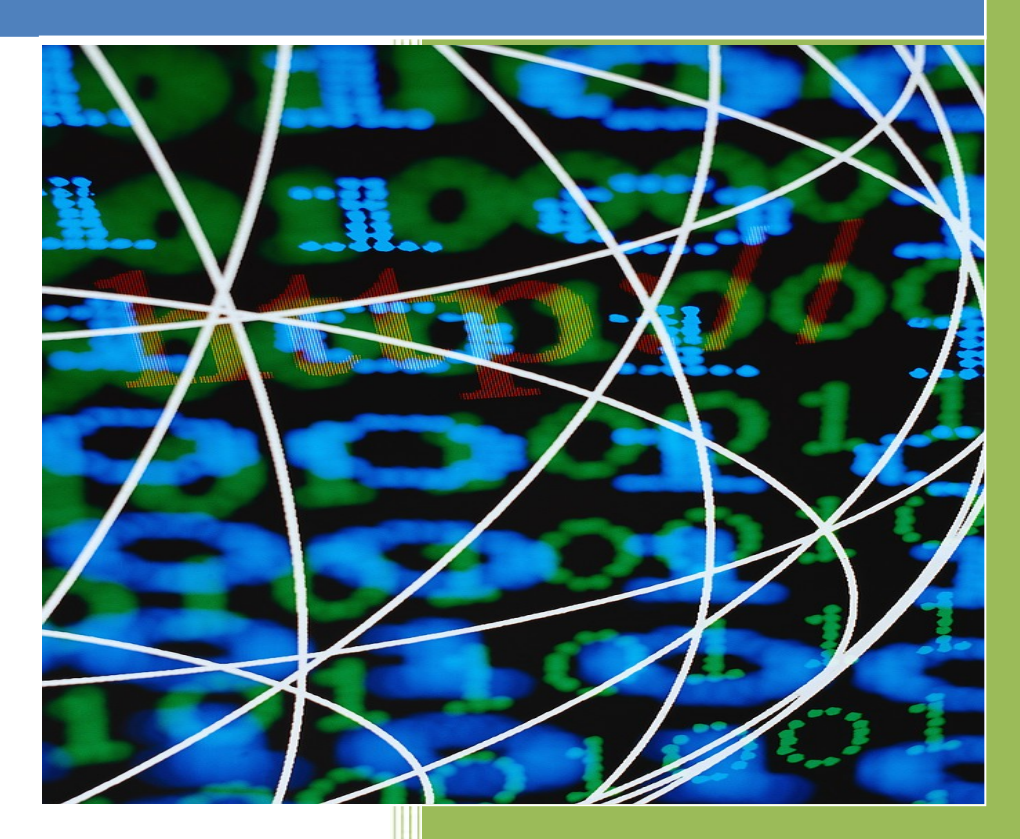

https://visd.berkeley.edu/Login.aspx

Berkeley International Office 2299 Piedmont Avenue Berkeley, CA 94720

Tel: (510) 642-2818 J-1 Email: jscholar@berkeley.edu H-1B Email: H1B@berkeley.edu

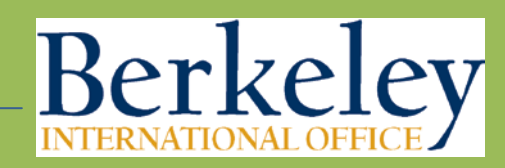

internationaloffice.berkeley.edu

REVISED OCTOBER 2016 Q:\Scholars, Mixed\eScholar\Visitor Instructions\ISD-visitors-guide

### **Table of Contents**

Click on the links below to go directly to the page listed.

| Welcome to ISD                                                          | 3     |
|-------------------------------------------------------------------------|-------|
| Overview of Required Steps                                              | 4     |
| Changing Your Password                                                  | 5     |
| Introducing "Tabs"                                                      | 6     |
| Instructions for Completing Tabs                                        | 7     |
| Tab 1: Biographical                                                     | 8     |
| Tab 2: Address                                                          | 9     |
| Tab 3: Position in Home Country                                         | 10    |
| Tab 4: Passport, Visa and I-94                                          | 11-12 |
| Tab 5: Education                                                        | 13    |
| Tab 6: Other:                                                           |       |
| Current US Institution (if applicable)                                  | 13    |
| Dependent-Specific (if applicable)<br>Dependent-General (if applicable) |       |
| Attaching Documents                                                     | 14    |
| Required Documents                                                      | 15-16 |
| Review and Submit Your Information                                      | 17    |
| Sample Passport Biographic Page and U.S. Visa Stamp                     | 18    |
| Sample Passport Admission Stamp and I-94                                | 19    |
| Resources                                                               | 20    |

#### Welcome to ISD!

ISD is a database system shared between Berkeley International Office, UC Berkeley departments and prospective international scholars. It is used to gather required information about the international scholar's program in order to create the visa documents. This database is used for J-1 scholars as well as H-1B and TN employees.

The information you enter into this system is confidential and is used only by the university for official purposes. If you have any questions about using the ISD system, please contact your UC Berkeley host department.

### **Purpose of Manual**

This reference manual gives answers to the most frequently asked questions for completing the ISD system to request visa documents from Berkeley International Office. Please contact your host department if you have any questions about ISD.

### **Tips for Success**

- 1. ISD is compatible with Microsoft Internet Explorer version 7.0, 8.0, or 9.0 with latest service pack(s), and Mozilla Firefox version 18. ISD is not compatible with other browsers.
- 2. After logging into ISD for the first time, change your password to something you will remember, and keep it in a safe, accessible location.
- 3. Upload all <u>required documents</u> (pages 15 and 16) to your computer before starting ISD data entry.
- 4. Have your passport available while completing ISD. If you have previously been in the U.S., have copies of immigration documents available as well.
- 5. Click "Save" after completing each section.
- 6. Fill in all required fields marked with a red asterisk (\*)
- 7. After 20 minutes of inactivity, ISD will "time out" and will not save your information unless you have clicked **"Save"** first.
- 8. You can return to ISD at any time to complete the information if you are not able to do so in one session.
- 9. Log out when you are finished.
- 10. Use ONLY English characters (the English translation may be found on the barcode of your passport biographic page).
- 11. Do NOT use punctuation marks, accents, cedillas or combined letters (such as "æ").

### **Overview of Required Steps**

After receiving an email from your UC Berkeley host department with your ISD login information, complete **ALL** of the steps below. Detailed instructions for each of these steps follow in this guide.

|                                                                                                    | Ellucian I                                                                                               | nternational Schola                                                              | Dossier 2.5.0                                   |
|----------------------------------------------------------------------------------------------------|----------------------------------------------------------------------------------------------------|----------------------------------------------------------------------------------|-------------------------------------------------|
| ellucian.                                                                                                    | <u>*</u>                                                                                                 | Forgot Password?                                                                 | Sign In                                         |
| © 2000-2013 Ellucian Compan<br>This software contains confid<br>software is limited to Ellucian<br>license agreements between l | y L.P. and its affiliates<br>ential and proprietary<br>licensees, and is subj<br>Ellucian and such licer | a.<br>information of Ellucian or its subject to the terms and conditions onsees. | sidiaries. Use of this<br>f one or more written |

1. Log in and change your ISD password.

#### 2. Edit your personal information on the following tabs:

- Biographical
   Address
   Position in Home Country
   Passport and Visa
   Education
   Current US Institution (if applicable)
   Dependent-Specific (if applicable)
- 8)Dependent-General (if applicable)
- **3.** Attach required documents. A detailed description of the documents you must attach can be found on pages 15-16.
- 4. Review and submit your ISD information to your host department.

#### Contact your host department for questions or updates on the status of your case.

### Login and Change Your Password

- 1. With the **Username** and **Password** provided to you by the UC Berkeley host department, log in to the ISD system at <a href="https://visd.berkeley.edu/Login.aspx">https://visd.berkeley.edu/Login.aspx</a>. Copy and paste the username and copy and paste the password from the email to minimize login problems. Be careful not to copy any extra spaces before or after your username or password.
- 2. Click My Account at top right of the ISD welcome page.

|                                         |                | Welcome, Test Sunnyguar 🛛 🌣 My Account 🔓 Sign Out |
|-----------------------------------------|----------------|---------------------------------------------------|
|                                         |                |                                                   |
| My Account                              |                |                                                   |
| Save Cancel                             |                |                                                   |
| Basic Information                       |                |                                                   |
| Please fill the user information below. |                |                                                   |
| Last Name :                             | Sunnyguard     |                                                   |
| First Name :                            | Test           |                                                   |
| Username :                              | Sunnyguardtest |                                                   |
| Email :                                 | youremail.com  |                                                   |
| Security Question :                     |                |                                                   |
| Security Answer :                       |                |                                                   |
| Old Password :                          |                |                                                   |
| New Password :                          |                |                                                   |
| Confirm Password :                      |                |                                                   |
| Save                                    |                |                                                   |

- 3. Enter a security question and answer you will remember.
- 4. Copy and paste the password provided to you in the email message from your department administrator into "Old Password".
- 5. Enter a new password of your own choice into "New Password". Confirm by re-entering your new password. Click save.
- 5. Note your password for future reference. If you forget your password in the future, you can click the "Forgot Password?" link on the <u>login screen</u>. This will prompt you to enter your username and answer your security question in order to reset your password. Passwords can also be reset by your academic department if necessary.

### Introducing "Tabs"

In ISD, there are different sections that you must complete. We refer to these as "Tabs." To find the Tabs, click **Edit Personal Information** in the left menu of the ISD.

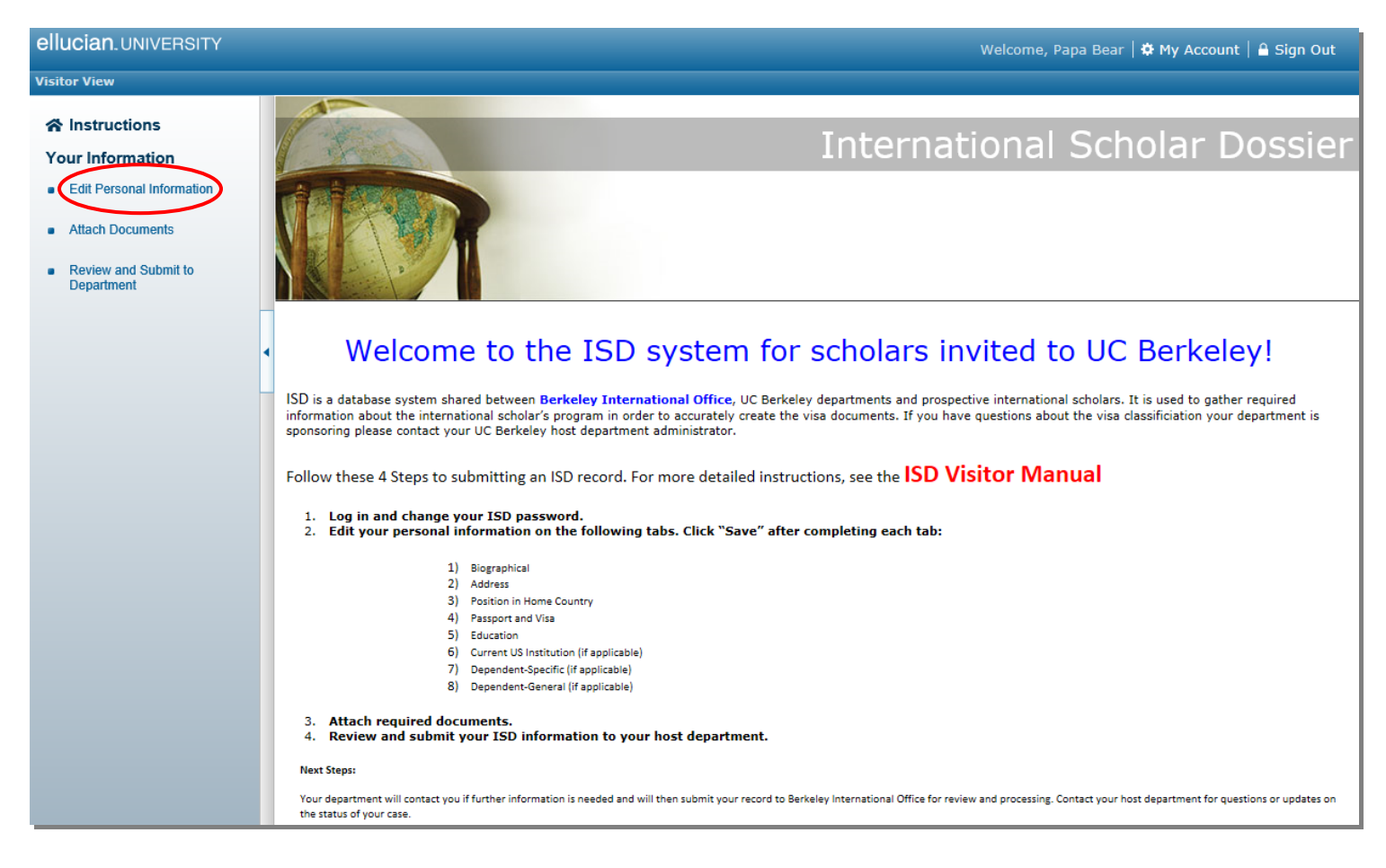

Note the blue navigation menu bar across the page with the following Tabs:

| Documents            |         |                          |                   |           |                               |
|----------------------|---------|--------------------------|-------------------|-----------|-------------------------------|
| Biographical         | Address | Position In Home Country | Passport And Visa | Education | Other 🔓 🕨                     |
|                      |         |                          |                   |           | <b>Current US Institution</b> |
| Biographical Informa | ation   |                          |                   |           | Dependent-Specific            |
|                      |         |                          |                   |           | Dependent-General             |
| 0                    |         |                          |                   |           |                               |

- 1. Biographical
- 2. Address
- 3. Position in Home Country
- 4. Passport and Visa
- 5. Education
- 6. Other:
- Current US Institution
- Dependent-Specific (if applicable)
- Dependent-General (if applicable)

### **Instructions for Completing Tabs**

- 1. Click on each Tab to access the required data fields, beginning with "Biographical."
- 2. Complete all applicable fields, including all the data fields noted with a red asterisk (\*).
- 3. **SAVE** each tab after completing the information. After clicking the Save button, you will see a message in red indicating "Update Saved Successfully."

(Note: You will <u>not</u> be prompted to go to the next Tab).

|           | Documents                                                                                                    |                                                                                           |                                                                               |                                   |                  |           |       |   |
|-----------|----------------------------------------------------------------------------------------------------|-------------------------------------------------------------------------------------------|-------------------------------------------------------------------------------|-----------------------------------|------------------|-----------|-------|---|
|           | Biographical Address                                                                                                    | Position                                                                                  | In Home Country                                                               | Passport And V                    | isa I            | Education | Other | • |
|           | Biographical Information                                                                                                    | -                                                                                         |                                                                               |                                   |                  |           |       |   |
| $\langle$ | Save                                                                                                    |                                                                                           |                                                                               |                                   |                  |           |       |   |
|           | Update Saved Successfully                                                                                                    |                                                                                           |                                                                               |                                   |                  |           |       |   |
|           | 🦪 Biographical Fields Data                                                                                                    |                                                                                           |                                                                               |                                   |                  |           |       |   |
|           | Passport Name                                                                                                    |                                                                                           |                                                                               |                                   |                  |           |       |   |
|           | Please enter your name as it appe<br>-Use ONLY the 26 letters of the En<br>-Substitute a space in place of any<br>-Do <u>not</u> use accents, cedillas or co | ars in the barcode of y<br>glish alphabet, and sp<br>hyphens(-)<br>mbined letters. For ex | rour passport using the following<br>aces<br>ample, in place of Françoise Bær | g rules:<br>der-Hoff, type Franco | pise Baeder Hoff | :         |       |   |
|           | Passport Surname/Last N                                                                                                    | ame                                                                                       | Bear                                                                          |                                   | 0                |           |       |   |
|           | Passport Given/First Name (include<br>middle names on your passport in<br>f                                                                                  | any<br>this<br>eld)                                                                       | Рара                                                                          | •                                 | 0                |           |       |   |
| 1         |                                                                                                    |                                                                                           |                                                                               |                                   |                  |           |       |   |

4. Click on the next tab. Continue steps 1-3 until you have completed all of the tabs listed above.

### **Tab 1: Biographical Information**

#### **Passport Name**

Enter your name as it appears in the barcode of your passport using the following rules:

- Use ONLY English characters (the English translation may be found on the barcode of your <u>passport biographic page</u>).
- Do NOT use punctuation marks, accents, cedillas or combined letters (such as "æ").
- Substitute a space in place of any hyphens(-).
- For example, instead of "Françoise Bæder-Hoff," type "Francoise Baeder Hoff."

English translation of name

P<USAOBAMA<<BARACK<HUSSEIN<<<<<<<<>311958554USA1234567M1234567890123456<123456

| Surname/Last Name                        | Obama          |
|------------------------------------------|----------------|
| Given/First Name                         | Barack Hussein |
| (include any middle names in this field, |                |
| if applicable)                           |                |

| Birth Information                       |                                                                                                    |
|-----------------------------------------|----------------------------------------------------------------------------------------------------|
| City of Birth                           | <ul> <li>Indicate province if city is not known or not applicable.</li> </ul>                                                                                                    |
| Country of Citizenship                  | <ul> <li>Select from drop-down list.</li> <li>If you have dual citizenship, select country which issued the passport you will use to enter the U.S.</li> </ul>                                                                        |
| Country of Legal<br>Permanent Residence | <ul> <li>The country where legal <u>permanent</u> resident status has been granted by the federal government of that country.</li> <li>You may or may not be currently living in the country of legal permanent residence.</li> </ul> |

Click

Save

before proceeding to the next Tab.

### **Tab 2: Address Information**

- Local Address:
  - If you have a U.S. address, please indicate your U.S. residential address.
- Permanent Address:
  - Enter the Emergency Contact Person and Emergency Person Phone Number.
  - Enter your Permanent Address Abroad.

#### • Mailing Address:

• Enter the Mailing Address where your visa documents will be sent.

| Documents                 |                     |                             |       |                 |           |       |   |
|---------------------------|---------------------|-----------------------------|-------|-----------------|-----------|-------|---|
| Biographical              | Address             | Position In Home Country    | Pas   | ssport And Visa | Education | Other | • |
| Address Information       | on                  |                             |       |                 |           |       |   |
| Add New                   |                     |                             |       |                 |           |       |   |
|                           |                     |                             |       |                 |           |       |   |
| 🗾 This tab lists your add | resses information. |                             |       |                 |           |       |   |
| Address Type              | Addr                | ess                         | Phone | Email           |           |       |   |
| Local                     |                     |                             |       |                 | Edit      |       |   |
| Permanent                 | 234 L<br>Apt 4      | ong Road<br>Quebec          |       |                 | Edit      |       |   |
| Mailing                   | 234 H<br>Apt 3      | lappy Street<br>Quebec 1561 |       |                 | Edit      |       |   |

#### To update, click on the "Edit" button at the right.

Save

| 🧔 Permanent Address Fields Data                                            |                                                                                                    |
|----------------------------------------------------------------------------|----------------------------------------------------------------------------------------------------|
| Permanent Address                                                          |                                                                                                    |
| Enter the visitor's permanent address abroad, in<br>name and phone number. | ncluding the street address, city, country, and other applicable fields. Enter the scholar's emergency contact |
| Address Type                                                               | Permanent *                                                                                                    |
| Emergency Contact Person                                                   | Grandma Bear 🔹 🥑                                                                                               |
| Visitor Permanent Address Abroad Line 1                                    | 234 Long Road                                                                                                  |
| Address Line 2                                                             | Apt 4                                                                                                    |
| City                                                                       | Quebec                                                                                                    |
| Province                                                                   | Quebec                                                                                                    |
| Postal Code                                                                | 1561                                                                                                    |
| Country                                                                    | Canada 🗸 🔍                                                                                                    |
| Phone 1 Type                                                               | ✓                                                                                                    |
| Phone 1                                                                    |                                                                                                    |
| Phone 2 Type                                                               | Emergency Contact 🗸                                                                                            |
| Emergency Contact Person Phone Number                                      | 123-456-7890                                                                                                   |

before proceeding to the next Tab.

Click

### Tab 3: Position in Home Country

| Position in Home Country                                             |                                                                                                    |
|----------------------------------------------------------------------|----------------------------------------------------------------------------------------------------|
| Position or Occupation in<br>Country of Legal<br>Permanent Residence | <ul> <li>Enter the last position held in your country of Legal Permanent<br/>Residence.</li> <li>If you were a student, specify the level of schooling in which you<br/>were enrolled (i.e. undergraduate or graduate).</li> </ul> |
| Employer or institution for above position                           | <ul> <li>Enter the company, organization or school name.</li> </ul>                                                                                                    |

#### **Position In Home Country Information**

| Save Reset                                                                                                    |                   |     |
|----------------------------------------------------------------------------------------------------|-------------------|-----|
|                                                                                                    |                   |     |
| Position In Home Country Fields Data                                                                                                    |                   |     |
| Please indicate the scholar's position in the country of Legal Permanent Residence, as well as the employer/institution name. If the visitor is currently a student, please list either "Undergraduate Student" or "Graduate Student" and the name of the educational institution.  This is required information. Please do not indicate "N/A". |                   |     |
| Position or Occupation in Country of Legal<br>Permanent Residence                                                                                                    | Graduate Student  | • 2 |
| Employer or institution for above position                                                                                                    | McGill University | •   |
| Custom Fields Data No Custom Fields Found                                                                                                    |                   |     |
| Save Reset                                                                                                    |                   |     |

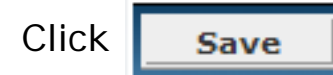

before proceeding to the next Tab.

### Tab 4: Passport, Visa and I-94 Information

| Passport                 |                                                                                                    |
|--------------------------|----------------------------------------------------------------------------------------------------|
| Passport Expiration Date | <ul> <li>Passports must be valid at all times during your stay.</li> <li>Generally, it is required that a passport be valid for at least 6 months into the future, but 12 months is recommended.</li> </ul> |
| Passport country         | <ul> <li>If you have dual citizenship, enter the passport country you will use<br/>to enter the U.S.</li> </ul>                                                                                             |

#### Visa

Complete this section only if you currently have a valid U.S. visa stamp in your passport. The visa stamp is placed in your passport by the U.S. embassy or consulate abroad. See <u>sample U.S. visa</u>.

#### I-94

Complete this section only if you are currently in the US.

Use either your Passport Admission Stamp, or a copy of your Paper or Electronic I-94 record. <u>https://i94.cbp.dhs.gov/I94/#/recent-search</u>. See <u>samples</u>.

| US Arrival City (Port of Entry)                                | <ul> <li>Select the city where you arrived in the U.S.</li> </ul>                                                               |  |  |
|----------------------------------------------------------------|----------------------------------------------------------------------------------------------------|--|--|
| Port of Entry Remarks on I-94                                  | <ul> <li>If you received a paper I-94 card, enter anything written on the bac</li> </ul>                                        |  |  |
| Date of arrival into the U.S                                   | Enter the date you arrived in the U.S., as indicated on your I-94.                                                              |  |  |
| I-94 (Immigration Status)                                      | <ul> <li>Enter your immigration status (J-1, F-1, B-2, etc.) as indicated on your<br/>I-94.</li> </ul>                          |  |  |
| Is there an expiration date<br>on the I-94? If so, what is it? | <ul> <li>On front of the I-94, it will be noted "D/S" or a date.</li> <li>If there is a date written, enter it here.</li> </ul> |  |  |
| Is the front of the I-94<br>marked "D/S"?                      | <ul> <li>Select "yes" or "no".</li> </ul>                                                                                       |  |  |

Click

Save

before proceeding to the next Tab.

### Tab 4: Passport, Visa and I-94 Information (continued)

| Prior Visa History                                                                                  |                                                                                                    |
|----------------------------------------------------------------------------------------------------|----------------------------------------------------------------------------------------------------|
| Is the scholar requesting a change of status?<br>(i.e. F-1 to J-1 or J-1 to H-1B)                   | <ul> <li>If you are in the U.S. and will be changing status<br/>select "yes" and contact the Berkeley International<br/>Office to set up an appointment to discuss the<br/>process.</li> </ul>                                                                                                    |
| Is the scholar currently subject to the 2-year (212e) residence requirement?                        | <ul> <li>If you have never been in the U.S. in J status,<br/>have never been subject to the 2-year (212e)<br/>residency requirement, or have received a waiver<br/>of the requirement indicate "No". If subject<br/>indicate "Yes".</li> </ul>                                                                        |
| Has the scholar ever been to the US in J status?<br>If yes, upload all previous DS-2019s            | <ul> <li>This includes J-1 student, J-2 dependent, J-1 intern,<br/>etc.</li> </ul>                                                                                                    |
| Indicate total prior months in J status                                                             | <ul> <li>List total time in months of prior J status (including J-<br/>1 and J-2 status).</li> </ul>                                                                                                    |
| Has the scholar ever received a waiver recommendation of 2-year home country residency requirement? | <ul> <li>If you have never been in J status, leave blank.</li> <li>For more information on the 2-year (212(e)) home residency requirement <u>click here.</u></li> </ul>                                                                                                    |
| List any international travel for next 6<br>months (destination and dates)                          | <ul> <li>Travel plans can affect the timeframe and process for<br/>change of status, transfer, and extension cases.</li> <li>Contact Berkeley International Office if you will be<br/>traveling.</li> </ul>                                                                                                    |
| Does the scholar have a petition for U.S.<br>permanent residency (green card) pending?              | <ul> <li>This can sometimes be a complex situation. If you are<br/>unsure, contact your host department for<br/>instructions.</li> </ul>                                                                                                    |
| Indicate the city and country where the scholar<br>would apply for a visa stamp                     | <ul> <li>Required for all H-1B cases.</li> <li>Indicate the location of the overseas U.S. embassy or consulate where the visitor will apply for a visa.</li> <li>Visas cannot be obtained in the U.S.</li> <li>If you are a Canadian citizen indicate the Port of Entry or Pre-Flight Inspection location.</li> </ul> |

before proceeding to the next Tab.

Click

Save

### Tab 5: Education

The data fields in this section are self-explanatory. If you have any problems, contact your host department.

### Tab 6: Other

#### -Current US Institution (if applicable)

- Complete this section only if you are currently in the U.S., or if you will work at or be affiliated with another institution during your UC Berkeley Appointment.
- If you are currently a student in the U.S. and have an I-20 or DS-2019, enter the contact information for the international office at your current institution in this section.
- Under Institution Affiliation, complete this section if you are planning to work or will be affiliated with another institution during your UC Berkeley appointment.

#### -Dependent-Specific (if applicable)

- Complete this section only if you plan to bring a legally married spouse and/or child under 21 years.
- All information must be completed if a J-2 or H-4 dependent will be joining the scholar (even though there are no red asterisks).
- For each dependent, add a new record by clicking "Add New" and completing all the fields.
- If a dependent's situation is unique, please enter any additional information in the "remarks" section.
- If a dependent child does not have an email address, please indicate "none" in the email field.

#### -Dependent-General (if applicable)

- Complete this section only if you plan to bring a legal spouse and/or child under 21 years in dependent status, or if your family is already in the U.S.
- All information should be completed for scholars with dependents (even though there are no red asterisks).
- If your dependents are currently in the U.S., indicate the status noted on their I-94 (J-2, F-2, etc.).
   Please specify status for each dependent.
- A legally married spouse is eligible for J-2 or H-4 status. Create a record under the Dependent-Specific section above if the spouse will accompany you as J-2 or H-4.
- Children under 21 years old are eligible for J-2 or H-4 status. Create a record under the Dependent-Specific section above for each child who will accompany you as J-2 or H-4.

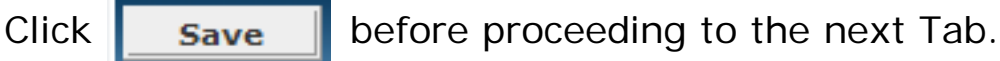

#### **Attaching Documents - Instructions**

- 1. Click Attach Documents on the left navigation bar, or click on the "Documents" tab.
- 2. Click "Browse" to locate the file you will upload and select the document.
- 3. Click "Document Name" and enter a description of the document (i.e. "passport biographic page").
- 4. Click on Document Type. Scroll down to select the type of document. If you have questions about the required documents, please contact your department administrator.
- 5. Click "Save".

| Biographical                                                                                                    | Address                            | Position In Hon        | ne Country        | Passnort And Visa  | Education | Other  |
|----------------------------------------------------------------------------------------------------|------------------------------------|------------------------|-------------------|--------------------|-----------|--------|
| biographicar                                                                                                    | Audress                            | Position In non        | ne country        | Passport Alla Visa | Education | otilei |
| Document A                                                                                                    | ttachments                         |                        |                   |                    |           |        |
|                                                                                                    |                                    |                        |                   |                    |           |        |
| Attach Docume                                                                                                    | nts                                |                        |                   |                    |           |        |
|                                                                                                    |                                    |                        |                   |                    |           |        |
| Document Path :                                                                                                    | H:\J Scholar\eScholar              | Training\Papa B Browse |                   |                    |           |        |
| Is Active ? :                                                                                                    |                                    |                        |                   |                    |           |        |
| Document Name :                                                                                                    | Pana Bear Passnor                  | +                      |                   |                    |           |        |
| Document Type :                                                                                                    |                                    |                        |                   |                    |           |        |
| bocument type :                                                                                                    | 16. Passport ID pa                 | ge                     | •                 |                    |           |        |
| C                                                                                                    | Save                               |                        |                   |                    |           |        |
| List of Desurren                                                                                                    | ta                                 |                        |                   |                    |           |        |
| List of Documer                                                                                                    | its .                              |                        | No Documents Foun | d                  |           |        |
|                                                                                                    |                                    |                        | No Documents Foun |                    |           |        |
| Documents                                                                                                    |                                    | Desition to Use        | - Country         | Descent And Vice   | Education | Other  |
| Documents<br>Biographical                                                                                                    | Address                            | Position In Hom        | e Country         | Passport And Visa  | Education | Other  |
| Documents<br>Biographical                                                                                                    | Address                            | Position In Hom        | e Country         | Passport And Visa  | Education | Other  |
| Documents<br>Biographical<br>Document At                                                                                                    | Address<br>achments                | Position In Hom        | e Country         | Passport And Visa  | Education | Other  |
| Documents<br>Biographical<br>Document At                                                                                                    | Address<br>achments                | Position In Hom        | e Country         | Passport And Visa  | Education | Other  |
| Documents<br>Biographical<br>Document At                                                                                                    | Address                            | Position In Hom        | e Country         | Passport And Visa  | Education | Other  |
| Documents<br>Biographical<br>Document At                                                                                                    | Address                            | Position In Hom        | e Country         | Passport And Visa  | Education | Other  |
| Documents<br>Biographical<br>Document At<br>File Saved so<br>Attach Document                                                                          | Address<br>achments<br>accessfully | Position In Hom        | e Country         | Passport And Visa  | Education | Other  |
| Documents<br>Biographical<br>Document At<br>File Saved st<br>Attach Document                                                                          | Address<br>tachments               | Position In Hom        | e Country         | Passport And Visa  | Education | Other  |
| Documents<br>Biographical<br>Document At<br>File Saved su<br>Attach Document<br>Document Path :<br>Is Active ? :                                      | Address<br>fachments               | Position In Hom        | e Country         | Passport And Visa  | Education | Other  |
| Documents<br>Biographical<br>DOCUMENT At<br>File Saved su<br>Attach Document<br>Document Path :<br>Is Active ? :                                      | Address<br>achments                | Position In Hom        | e Country         | Passport And Visa  | Education | Other  |
| Documents<br>Biographical<br>DOCUMENT At<br>File Saved st<br>Attach Document<br>Document Path :<br>Is Active ? :<br>ocument Name :                    | Address<br>lachments               | Position In Hom        | e Country         | Passport And Visa  | Education | Other  |
| Documents<br>Biographical<br>Document At<br>File Saved su<br>Attach Document<br>Document Path :<br>Is Active ? :<br>ocument Name :<br>Document Type : | Address<br>fachments               | Position In Hom        | e Country         | Passport And Visa  | Education | Other  |
| Documents<br>Biographical<br>DOCUMENT At<br>File Saved su<br>Attach Document<br>Document Path :<br>Is Active ? :<br>ocument Name :<br>Document Type : | Address<br>fachments               | Position In Hom        | e Country         | Passport And Visa  | Education | Other  |
| Documents<br>Biographical<br>DOCUMENT AC<br>File Saved st<br>Attach Document<br>Document Path :<br>IS Active ? :<br>ocument Name :<br>Document Type : | Address                            | Position In Hom        | e Country         | Passport And Visa  | Education | Other  |
| Documents<br>Biographical<br>DOCUMENT AT<br>File Saved st<br>Attach Document<br>Document Path :<br>Is Active ? :<br>ocument Name :<br>Document Type : | Address<br>achments                | Position In Hom        | e Country         | Passport And Visa  | Education | Other  |
| Documents<br>Biographical<br>DOCUMENT AT<br>File Saved st<br>Attach Document<br>Document Path :<br>IS Active ? :<br>ocument Name :<br>Document Type : | Address                            | Position In Hom        | e Country         | Passport And Visa  | Education | Other  |

### **Document Checklist for J-1 Scholars**

| <ul> <li>For All Requests</li> <li>Upload <u>photocopies</u> of the following documents to ISD:</li> <li>Identity/biographical page of your passport<br/>Showing name and date of birth</li> <li>Identity/biographical page of your family's passports (if</li> </ul> | Extension of Program Request         If you are already in J-1 status at UC Berkeley, include copies of the following:         Required items for all requests (listed above)         Passport admission stamp indicating "J-1, D/S", or copy of the paper or electronic I-94 record         https://i94.cbp.dhs.gov/I94/#/recent-search |  |  |  |
|----------------------------------------------------------------------------------------------------|----------------------------------------------------------------------------------------------------|--|--|--|
| applicable)                                                                                                    | Visa stamp for you and your family                                                                                                    |  |  |  |
| If different from citizenship                                                                                                    | All current and previous DS-2019 documents for you and<br>your family                                                                                                    |  |  |  |
| Proof of funding for any sources other than UC<br>Berkeley                                                                                                    | Enter Local U.S. Address in ISD                                                                                                    |  |  |  |
| -Converted to US dollars, in English, for each source listed<br>Must be dated within last six months.<br>–If funding is not listed in your name, include the <u>Guarantee</u>                                                                                         | Complete all information in "Passport and Visa"<br>tab in ISD                                                                                                    |  |  |  |
| OF Financial Support Form                                                                                                    | Change of Status Request                                                                                                    |  |  |  |
| For current and/or previous stays in J status, provide copies of all DS-2019s                                                                                                    | If you are currently in the U.S. in a different status and will change status to J-1, consultation with a Scholar Advisor at Berkeley International Office is required to discuss the process at least four (4) months prior to your start date in J status.                                                                             |  |  |  |
| English Proficiency Per Department of State federal regulations scholars must have                                                                                                    | Required items for all requests (see left column)                                                                                                    |  |  |  |
| "sufficient proficiency in the English language, as determined by an objective measurement of English language proficiency, successfully to participate in his or her program and to function on a day-to-day basis." [22 CFR 62.10(a)(2)]                            | Passport admission stamp indicating current immigration<br>status or copy of the paper or electronic I-94 record<br><u>https://i94.cbp.dhs.gov/I94/#/recent-search</u>                                                                                                    |  |  |  |
| Please upload <u>ONE</u> of the following to ISD ( <u>not</u> required for                                                                                                    | Visa stamp for you and your family (copy of current stamp)                                                                                                    |  |  |  |
| transfer or extension requests):                                                                                                    | All current and previous I-20s for you and your family, if applicable                                                                                                    |  |  |  |
| IELIS)                                                                                                    | Employment Authorization Document (EAD), if applicable                                                                                                    |  |  |  |
| English language school (See <u>template letter</u> )                                                                                                    | Enter Local U.S. Address in ISD                                                                                                    |  |  |  |
| Issued on letterhead with printed name & signature of school official                                                                                                    | Complete all information in "Passport and Visa" tab in ISD                                                                                                    |  |  |  |
| ☐ Signed documentation of an interview conducted by the faculty sponsor or UCB host department designee (See <u>template letter</u> )<br>Issued on letterhead with printed name & signature of faculty connect (designee, date & method of interview (in percent      | Transfer of Program Request<br>If you are in J-1 status at another U.S. institution and are transferring to<br>UC Berkeley, include copies of the following:                                                                                                    |  |  |  |
| videoconference, or telephone if videoconference is not a viable                                                                                                    | Required items for all requests (see left column)                                                                                                    |  |  |  |
| option)                                                                                                    | Passport admission stamp indicating "J-1, D/S", or copy of<br>the paper or electronic I-94 record<br><u>https://i94.cbp.dhs.gov/I94/#/recent-search</u>                                                                                                    |  |  |  |
|                                                                                                    | □ Visa stamp for you and your family (current stamp)                                                                                                    |  |  |  |
|                                                                                                    | ☐ All DS-2019 documents for you and your family                                                                                                    |  |  |  |
|                                                                                                    | Enter Local U.S. Address in ISD                                                                                                    |  |  |  |
|                                                                                                    | Complete "Current U.S. Institution" tab in ISD                                                                                                    |  |  |  |
|                                                                                                    | Complete all information in "Passport and Visa" tab in ISD                                                                                                    |  |  |  |

### **H-1B Employee Petition Checklist**

Please use this checklist as a guide for the employee documents for an H-1B ISD record. Color photocopies are preferred, including passport date stamps and photos.

#### EMPLOYEE INFORMATION Scan and upload the following into ISD:

- 1. H-1B Employee Information Form
- 2. 
  Passport biographical page(s) with expiration date shown
- 3. Curriculum Vitae with list of publications and current employment
- Copy of Diploma or highest degree earned. If not in English (including Latin) provide a certified English translation (see BIO sample)
- 5. 
  Transcripts (optional) if degree does not note degree field
- 6. Academic Equivalency Evaluation (optional) if not a U.S. degree
- 7. If currently in the United States
  - Copy of both sides of current I-94 card or electronic I-94
  - Copies of passport entry stamps and all U.S. visa stamps
- 8. 
  For Extension, Change of Employer, Amendment petitions:
  - Copies of employee's three most recent pay stubs from current employer
- 9. H-1B, TN or E-3 workers (currently or in the past)
  - Copies of all I-797 approval notices
- 10. F-1 and OPT students- copies of all I-20 forms, EAD cards
- 11. J-1 Status (if current or at any time in past):
  - Copies of all DS-2019 forms and J visa stamps
  - Copy of I-612 waiver from USCIS (if subject to the J-1 Two-Year Home Physical Presence requirement)
  - Copy of waiver recommendation letter from the Dept. of State. (if subject to the J-1 Two-Year requirement)
  - If you are not sure if the scholar is subject to the J-1 Two-Year requirement, contact an Adviser at Berkeley International Office.
- 12. Employees who have filed an immigrant visa petition:
  - Copies of receipt and/or approval notices of Forms I-140, I-485, EAD card, and advance parole document

#### **DEPENDENTS CURRENTLY IN THE U.S.** Scan and upload the following in ISD:

- 1. Passport biographical page(s) with expiration date shown
- 2. Copy of both sides of current I-94 card (in passport) or electronic I-94
- 3. Copy of most recent visa stamp <u>and entry stamp in passport</u>
- 4. Copy of Immigration Documents, as applicable:
  - F-2: copies of all I-20 forms
  - J-2: copies of all DS-2019 forms and visa stamps
  - H-4, TD or E-3: copies of all I-797 approvals
  - Employment Authorization Documents (EAD), if applicable
- Copies of registered marriage certificate and/or birth certificate confirming dependent's relationship to the H-1B employee. If not in English, provide a certified English translation (see BIO sample)

#### Submit the original with signature in blue ink

 Original of Form I-539, typed and signed in blue ink by the principal H-4 dependent (follow BIO instructions). The original signed
 I-539 should be brought to Berkeley International Office along with the checks and a payment

#### **Review and Submit to Department**

- 1. Click **Review and Submit to Department** on upper left part of screen.
- 2. Click **Submit**. Any remaining required information will be listed in red (if applicable). Enter the remaining required information in applicable tabs and **Save**.
- 3. Click again on Review and Submit to Department.
- 4. Click **again** on **Submit**. Once you have successfully submitted your information, you will see a message in red that indicates "**Data successfully submitted to your department**." If you receive an error message while submitting your information, contact the department administrator to determine if your information was received.

| ellucian.UNIVERSITY                                             |                                  |                                                                            |                                         |                          | Welcome, Papa Bea | ar   🏶 My Account | 🔒 Sign Out |
|-----------------------------------------------------------------|----------------------------------|----------------------------------------------------------------------------|-----------------------------------------|--------------------------|-------------------|-------------------|------------|
| Visitor View                                                    |                                  |                                                                            |                                         |                          |                   |                   |            |
| Instructions     Your Information     Edit Personal Information | Visito<br>Camp<br>Acade<br>Proce | r : Papa Bear<br>us ID : FS274<br>emic Department :<br>sssing Stage : Pend | Bioengineering<br>ling Department Revie |                          |                   |                   |            |
| Attach Documents     Review and Submit to                       | Do                               | cuments<br>Biographical                                                    | Address                                 | Position In Home Country | Passport And Visa | Education         | Other 🕨    |
| Department                                                      | Revi                             | lew and Submi                                                              | it information to                       | rour Department          |                   |                   |            |
| S                                                               | Su                               | bmit                                                                       | . · · · · · · · · · · · · · · · · · · · |                          |                   |                   |            |
| 1                                                               |                                  | Data successfully                                                          | y submitted to your de                  | epartment                |                   |                   |            |
|                                                                 | Click I                          | nere to Expand All                                                         | 3)                                      |                          |                   |                   |            |
|                                                                 | 🗾 F                              | ields Information                                                          |                                         |                          |                   |                   |            |
|                                                                 | >                                | Biographical                                                               |                                         |                          |                   |                   |            |
|                                                                 | >                                | Position In Home C                                                         | ountry                                  |                          |                   |                   |            |
|                                                                 | >                                | Passport And Visa                                                          |                                         |                          |                   |                   |            |

### Sample Passport

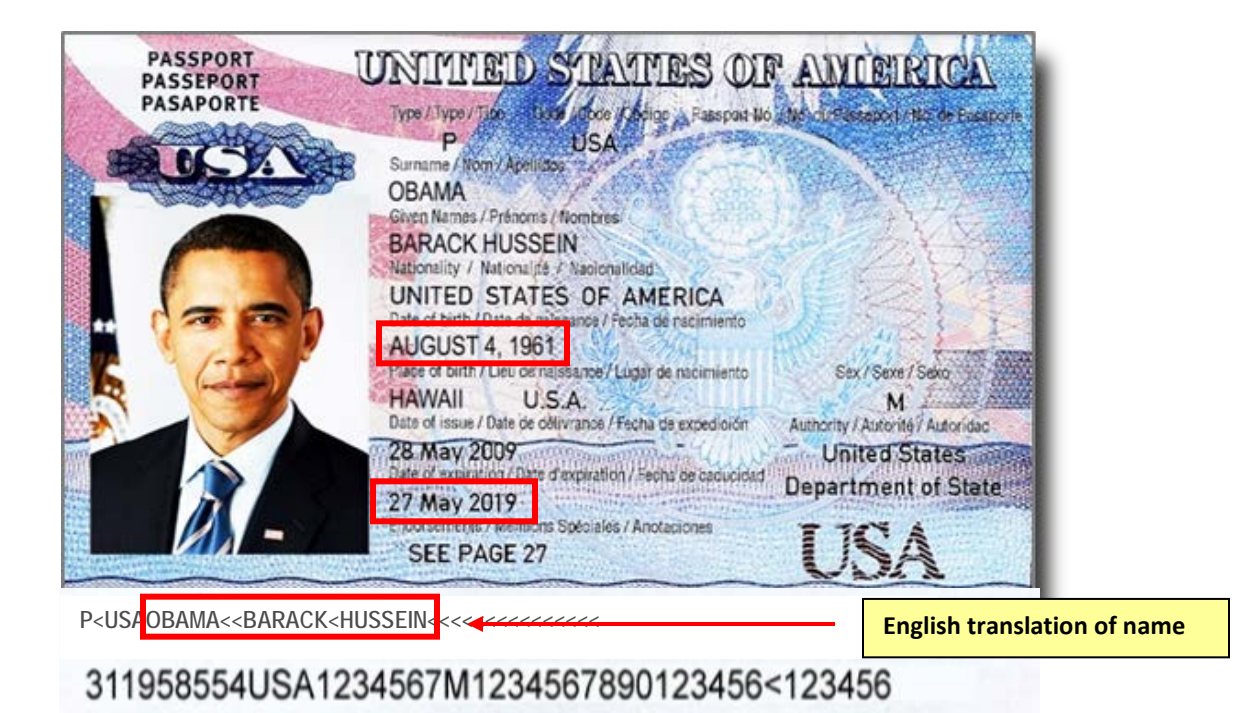

### Sample Visa

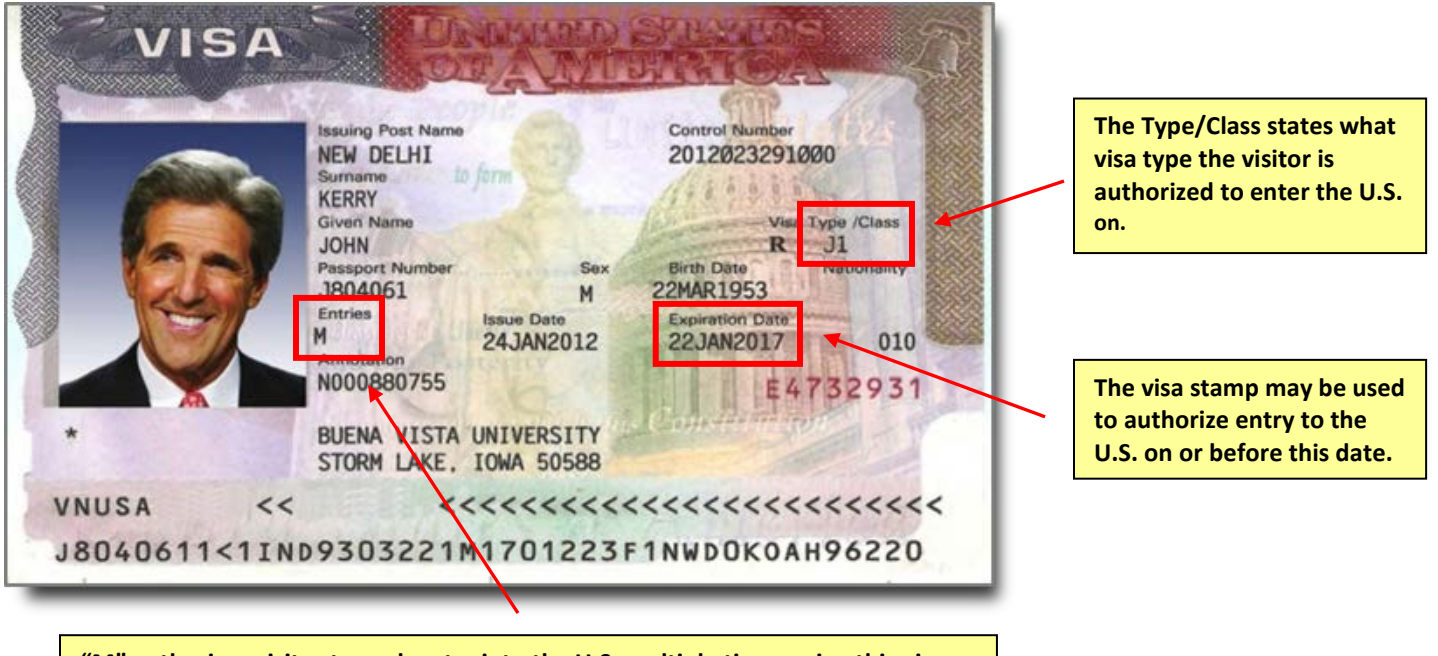

"M" authorizes visitor to seek entry into the U.S. multiple times using this visa stamp. If a number is written, you may enter the U.S. that many times.

### Sample Passport Admission Stamp

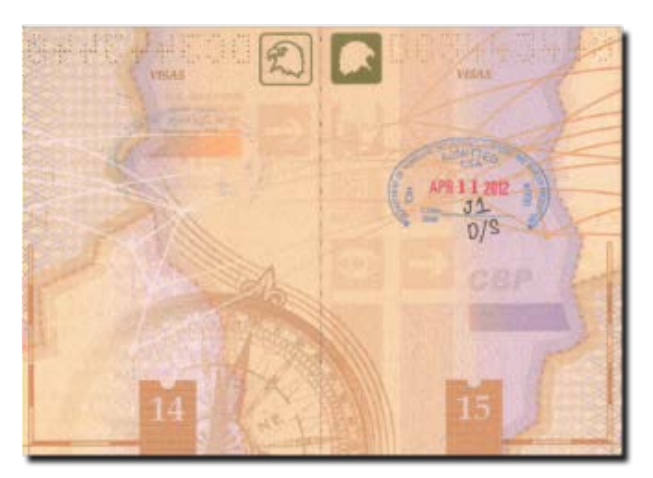

### Sample I-94 Electronic Record

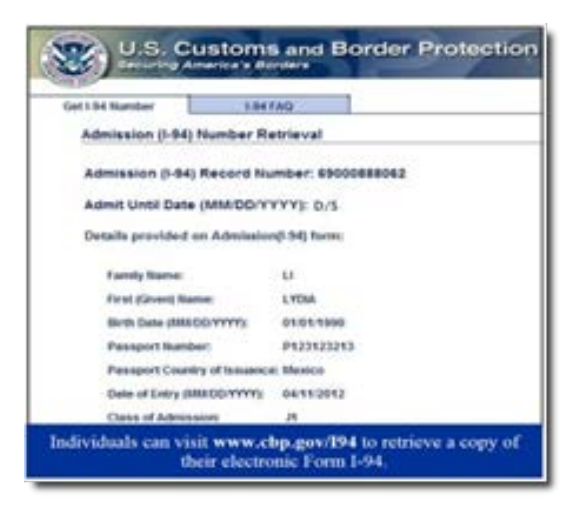

### Sample Paper I-94 Card

| DEPARTMENT OF IDMIELAND SECURITY<br>U.S. Guillins and Border Protection | (1985) No. 19867 4987 |
|-------------------------------------------------------------------------|-----------------------|
| Departure Resord                                                        | SANTIED STATE         |
| 123456789 01                                                            | P 1 8 2006<br>JI D/S  |
| 18. Family Name                                                         |                       |
| 19 Find (Given) Name                                                    | 28 Bell Dec (DDMN(YY) |
| 25. Country of Origination                                              |                       |
| A                                                                       |                       |
|                                                                         | CRP Even 1.64         |
|                                                                         | 1,24 10100 0.44       |

#### Resources

For more information about the J-1 Exchange Visitor's program, please see the following resources:

#### **Berkeley International Office**

#### http://internationaloffice.berkeley.edu

Helpful information about visas, getting settled in Berkeley and resources to enhance your stay in the U.S.

#### J-1 Professors and Researchers

http://internationaloffice.berkeley.edu/profs\_researchers/j-1 Information you need before and after your arrival.

#### J-1 Health Insurance Requirements

http://internationaloffice.berkeley.edu/j\_insurance A description of the required coverage for all J-1 Exchange Visitors and dependents.

#### **H-1B Temporary Workers**

#### http://internationaloffice.berkeley.edu/profs\_researchers/h-1b

Helpful information about visas, getting settled in Berkeley and resources to enhance your stay in the U.S.